CLUb

## Suppression de Courrier Electronique Volumineux sous Windows 95

Fiche de configuration pour la suppression de courrier(s) par la commande Telnet de Windows 95

Attention : Cette fiche conseils n'est valable que si vous disposez déjà d'un login et d'un mot de passe Club-Internet. Nous vous recommandons de ne l'utiliser que si vous avez l'habitude des commandes Telnet.

Vérifiez systématiquement que les copies d'écran que nous vous proposons correspondent à votre configuration (paramètres, cases à cocher, etc.).

**Important :** Une fois supprimé, vous ne pourrez plus récupérer votre courrier électronique, qui sera définitivement détruit.

Connectez-vous à Club-Internet en double-cliquant simplement sur votre icône de connexion.

Une fois connecté, cliquez sur le menu « Démarrer » en bas à gauche de votre bureau ; puis cliquez sur « Exécuter ».

| 👼 Programmes           | • |
|------------------------|---|
| 💌 Fa <u>v</u> oris     | • |
| Documents              | • |
| 🔯 Paramètres           | • |
| Rechercher             | • |
| <i>ide</i> ⊘Aide       |   |
| 🞏 E <u>x</u> écuter    |   |
| 😤 Dé <u>c</u> onnexion |   |
| Arrêter                |   |
| <b>R</b> Démarrer      |   |

Dans la fenêtre qui apparaît, inscrivez telnet comme ci dessous :

|                  | Tapez le r | nom d'un proa | ramme, dossier, d | ocument ou       |
|------------------|------------|---------------|-------------------|------------------|
|                  | d'une ress | ource Interne | t et Windows l'ou | vrira pour vous. |
| <u>O</u> uvrir : | telnet     |               |                   | •                |
| _                |            |               |                   |                  |
|                  | 1          | OK            | Annular           | Parcourir        |

Cliquez sur le bouton "OK".

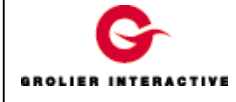

Une fenêtre dont le nom est "**Telnet**" apparaît sur votre écran. Cliquez maintenant sur le menu "**Terminal**" puis sur "**Préférences**".

| onnexion [ | dition | [erminal 2                   |  |
|------------|--------|------------------------------|--|
|            |        | Préférences                  |  |
|            |        | <u>O</u> uverture de session |  |
|            |        | Eermeture de session         |  |
|            | -      |                              |  |
|            |        |                              |  |
|            |        |                              |  |
|            |        |                              |  |
|            |        |                              |  |
|            |        |                              |  |
|            |        |                              |  |

Dans la fenêtre qui suit, veillez à ce que la case « Echo local » soit cochée.

| Paramètres du terminal<br>Options du terminal<br>Echo local                        | Émulation<br>C VT-52            |         |  |
|------------------------------------------------------------------------------------|---------------------------------|---------|--|
| ☐ <u>C</u> urseur clignotant<br>☑ Curseur <u>r</u> ectangulaire<br>☐ Flèches ⊻T100 | © VT-100/ANSI<br><u>Polices</u> | Annuler |  |
| Taille de la<br>mémoire-tampon : 90                                                | Couleur <u>d</u> 'arrière-plan  |         |  |

Ceci fait, cliquez sur le bouton « OK ».

Cliquez ensuite sur le menu "Connexion" puis sur "Système distant ..."

| nnexion <u>E</u> dition <u>T</u> erminal <u>?</u> |          |
|---------------------------------------------------|----------|
| <u>Système distant</u>                            |          |
| Déconnecter                                       |          |
| Quitter Alt+F4                                    |          |
| 1 pop3.club-internet.fr                           |          |
| <u>2</u> hotline                                  |          |
| 3 mail.club-internet.fr                           |          |
|                                                   |          |
|                                                   |          |
| -1                                                |          |
|                                                   |          |
|                                                   |          |
|                                                   |          |
|                                                   | <u> </u> |
|                                                   |          |
|                                                   |          |
|                                                   |          |
|                                                   |          |
|                                                   |          |
|                                                   |          |
|                                                   |          |
|                                                   |          |
|                                                   |          |
|                                                   |          |
|                                                   |          |

Dans la fenêtre qui suit, saisissez :

1

# Suppression de Courrier Electronique Volumineux sous Windows 95

Nom d'hôte : **pop3.club-internet.fr** Port : **110** Type de terminal : **vt100** 

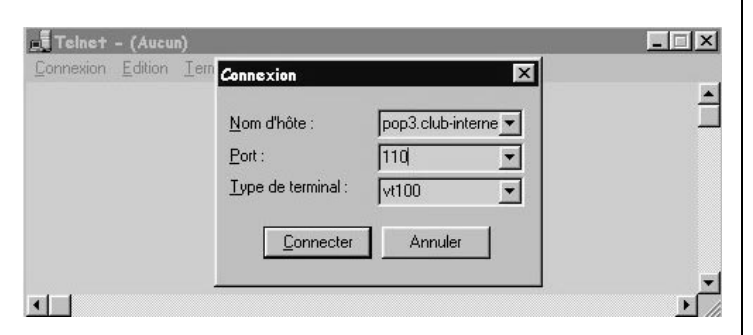

Cliquez sur le bouton "Connecter".

Comme le montre la fenêtre ci-dessous, inscrivez : **user** suivi de **votre login**, par exemple :

#### user jdupont

Si votre login est jdupont. Appuyez sur la touche "**Entrée''**.

Inscrivez ensuite **pass** suivi de **votre mot de passe de connexion**, par exemple :

#### pass abcd1234

Appuyez sur la touche « Entrée ».

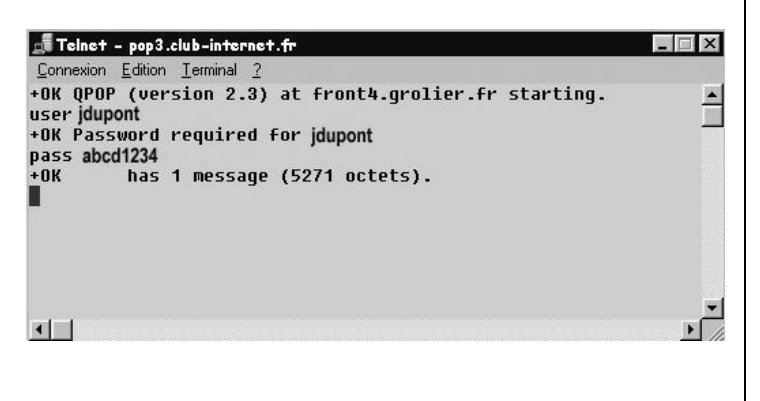

Si vous obtenez le message « Pop lock busy », déconnectezvous puis recommencez la procédure décrite dans cette fiche conseils après une dizaine de minutes.

La fenêtre vous donne ensuite le nombre de courriers stockés en ce moment dans votre boîte e-mail et la taille de l'ensemble des courriers entre parenthèses. Inscrivez la commande **list** puis **Entrée**, vous obtiendrez la taille de chaque courrier stocké dans la boîte ainsi que le numéro du courrier (à gauche). Vous pourrez ainsi repérer le ou les courriers qui bloquent la boîte aux lettres. Un courrier devient important lorsque sa taille dépasse 100000

octets (dans l'exemple ci-dessus, le courrier fait 5271 octets. Ce courrier n'est donc pas volumineux).

| 🚛 Telnet - pop3.club-internet.fr                                   | _ 🗆 X    |
|--------------------------------------------------------------------|----------|
| Connexion Edition Terminal ?                                       |          |
| +OK QPOP (version 2.3) at front3.grolier.fr starting. user jdupont | <u> </u> |
| +OK Password required for jdupont                                  | _        |
| pass abcd1234                                                      |          |
| +OK has 1 message (1125 octets).                                   |          |
| list                                                               |          |
| +OK 1 messages (1125 octets)                                       |          |
| 1 1125                                                             |          |
|                                                                    | -        |
| •                                                                  | •        |

La commande **top** vous permet de visualiser le contenu du courrier reçu. Pour cela inscrivez dans la fenêtre **top** suivi du numéro du courrier puis le chiffre zéro (veillez à mettre des espaces entre chaque élément). Par exemple :

top 1 0

Appuyez sur la touche « Entrée ».

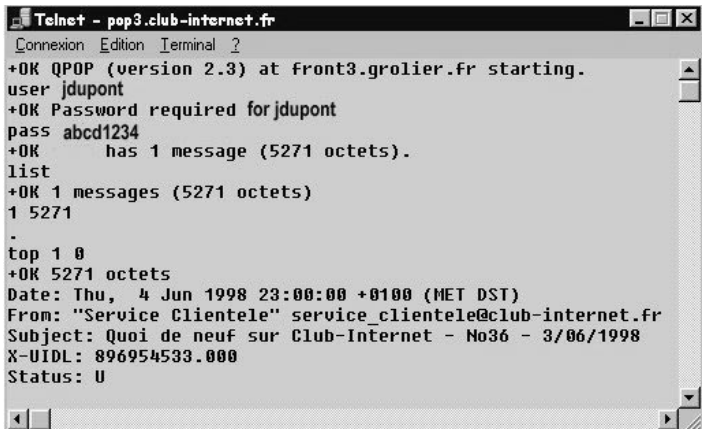

Dans l'exemple ci-dessus, nous avons inscrit top 1 0 Le chiffre 1 représente le numéro du courrier dont vous désirez connaître le contenu tandis que le chiffre 0 indique le nombre de ligne du message à afficher.

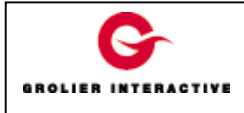

Suppression de Courrier Electronique Volumineux sous Windows 95

Pour supprimer un courrier, il suffit d'inscrire la commande **dele** suivi du numéro du courrier à supprimer, par exemple :

#### dele 1

Appuyez sur la touche « Entrée ».

### Ceci supprimera définitivement le premier courrier dans votre boîte.

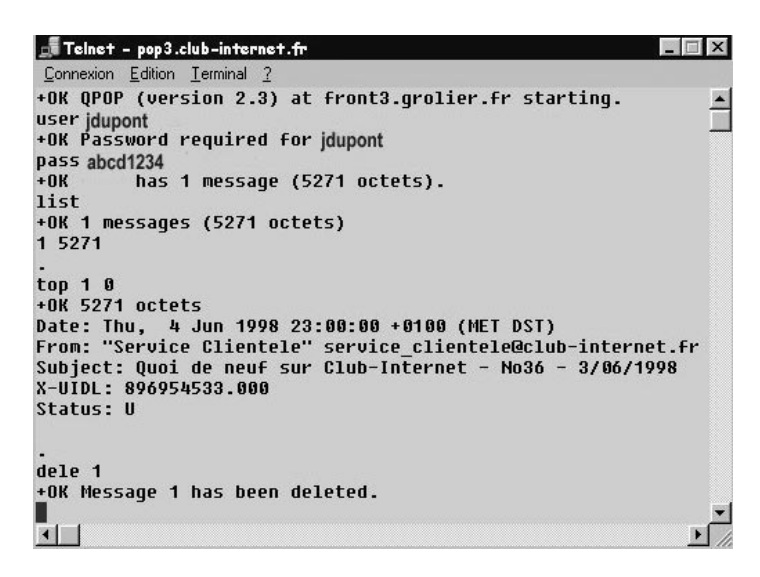

Le courrier volumineux est maintenant supprimé. Quittez le logiciel, pour cela, cliquez sur le menu "Connexion" puis "Quitter".

Vous pouvez maintenant retirer votre courrier normalement avec votre logiciel de courrier électronique.

Si toutefois un problème subsistait, n'hésitez pas à contacter notre support technique au 01 55 45 45 45.

Nous vous souhaitons une bonne connexion.

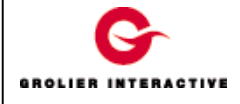